## คู่มือการ Upload โครงงานสหกิจศึกษา เข้าสู่ระบบ e-research.siam.edu

- 1. รวม FILE รูปเล่มนักศึกษาสหกิจศึกษาทั้งหมดตั้งแต่หน้าปก ประวัติส่วนตัว เป็น PDF FILE ตั้งชื่อ FILE ดังนี้
- ภาควิชา(ภาษาอังกฤษ)-COOP-ปีที่พิมพ์-ชื่อเรื่อง(ภาษาอังกฤษ)

<u>ตัวอย่าง</u> Engineering Computer-COOP-2018-Online Quota System development for PTT Public Co.Ltd.

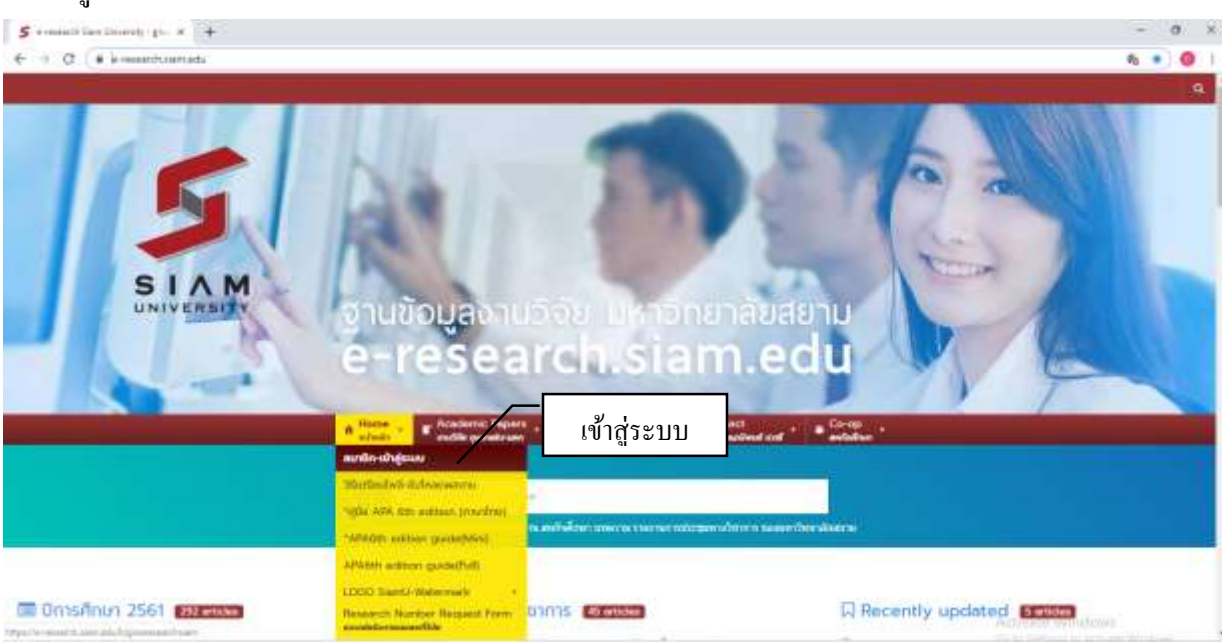

#### เข้าสู่ระบบ e-research.siam.edu

### 3. เข้าสู่ระบบด้วย FACEBOOK ประจำภาควิชาหรือ FACEBOOK ส่วนบุคคล

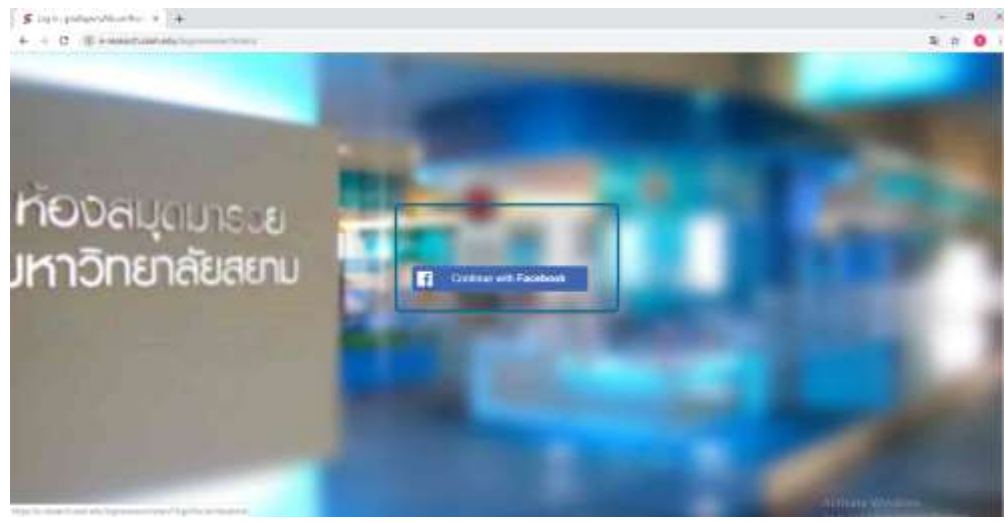

# 4. เมื่อเข้าสู่ระบบเรียบร้อยแล้ว จะเข้าสู่หน้าหลักการ Upload ให้เลือกไปที่ เมนู Media → Add New

| 5 Dermond - gradies          | andia + +                                |                        | - 0 ×                            |
|------------------------------|------------------------------------------|------------------------|----------------------------------|
| 6 0 C #+                     | ennanturan edu/spicitrio/                |                        | a 🗴 🤤 l                          |
| fi yndigendêr on             | dandanna 🔶 Nov                           |                        | Howedy, Caop Stars D 💌           |
| <ul> <li>Boldsont</li> </ul> | Dashboard                                | Scene (grans, + 34b) + |                                  |
| ey Marrielle                 | Contract                                 |                        |                                  |
| O coloporana                 | Drag brant how                           | Day bores here         | Of my Selicity New               |
|                              |                                          |                        |                                  |
| The channel of the           | an an an an an an an an an an an an an a |                        | Archivatie Witchinsky Weiser S24 |

## 5. เมื่อ Add New แล้วให้ทำการ Upload File งานที่เตรียมไว้ คลิกที่ เลือกไฟล์ แล้วกคปุ่ม Upload

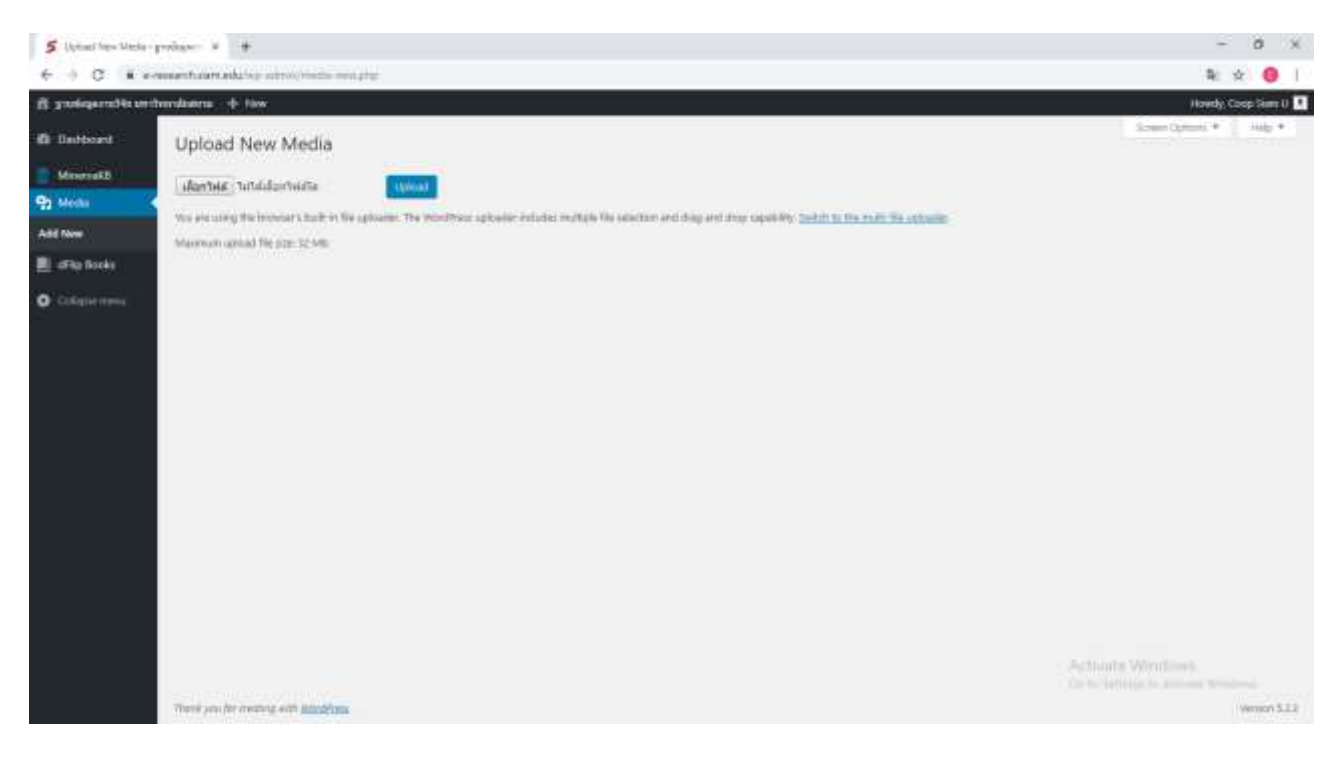

 หลังจากทำการ Upload File งานเรียบร้อยแล้ว ให้ไปที่ เมนู dFlip Books เลือกไปที่ Add New Book ลำคับที่ 1 ใส่ชื่อโครงงานนักศึกษา ลำคับที่ 2 เลือก Select PDF เลือก FILE ที่ทำการ Upload ไว้เบื้องต้น ลำคับที่ 3 เลือก
 Submit for Review หลังจากคลิกแล้ว Shorts code จะขึ้นให้เรา Copy Link เก็บไว้ใน Notepad

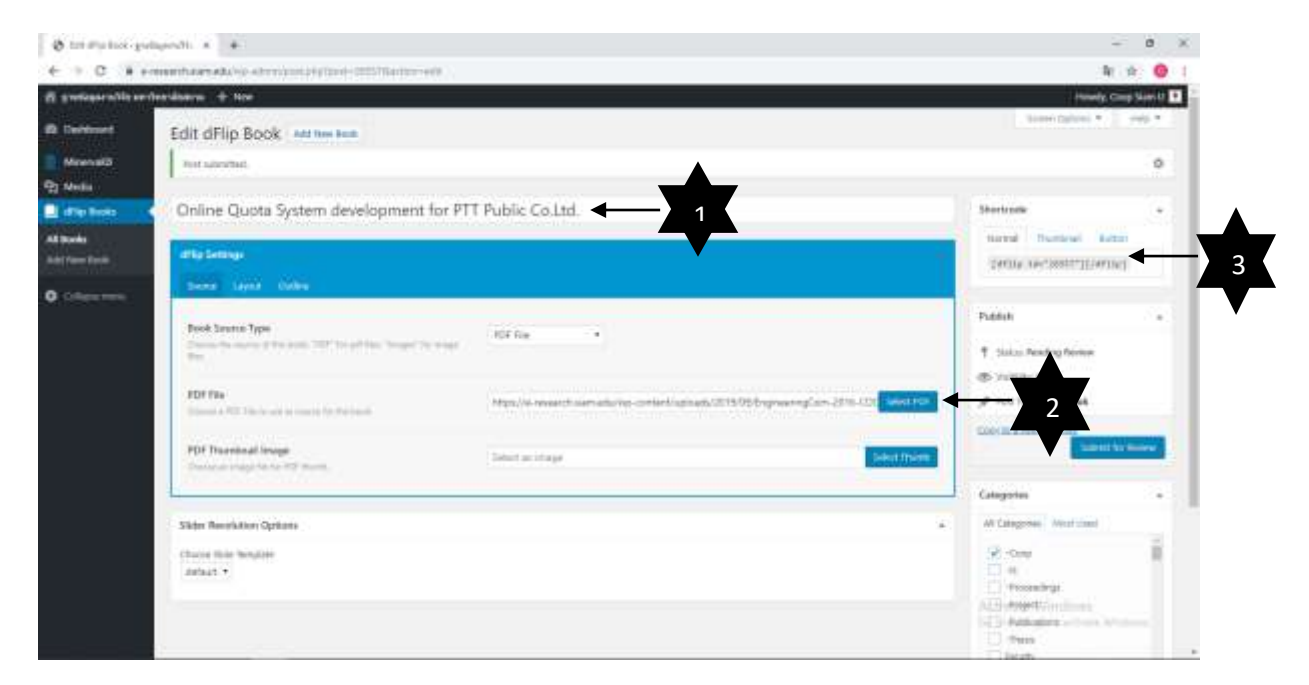

7. จากนั้นเลือกไปที่เมนู MinervaKB Add New Article ใส่ชื่อโครงงานตรง Add title แล้วเลือก Insert Template เลือก Templete ของภาควิชา ใส่ข้อมูลทั้งหมดลงใน Template

| - O LEI MARINE (PA          | ngendi x 5 sartas sura-palige                          | idi x 🔮                                                         |                                                                                  |                                  | - 8              | ×   |
|-----------------------------|--------------------------------------------------------|-----------------------------------------------------------------|----------------------------------------------------------------------------------|----------------------------------|------------------|-----|
| + + 0 0+                    | meanhaireadaise attirrain resura                       | taint, (par-tai                                                 |                                                                                  |                                  | - 10 O           | 准   |
| ff gritings millioner       | tenibera 🕂 Ner                                         |                                                                 |                                                                                  | Henry                            | te Coop Stars II | •   |
| Comboard                    | Add New Article                                        |                                                                 |                                                                                  | Simmi Options *                  | 100.4            |     |
| E Weenvall                  | Add title                                              |                                                                 |                                                                                  | Toper                            |                  |     |
| Add Non Artuin              | Provide and the second second second                   | Contract and a real Property of the                             |                                                                                  | Tipes' Mod User                  |                  |     |
| 12 Martin<br>E offic Sector | B Addition P must begins                               |                                                                 | 1966                                                                             | anteres -                        | Ť.               |     |
| O colore men                | $\begin{array}{c c c c c c c c c c c c c c c c c c c $ |                                                                 | Der sellener 2005<br>Der sellener 2007<br>Der sellener 2007<br>Der sellener 2007 |                                  | ľ                |     |
|                             | dataanava:<br>Project Titles                           | ANALESCONALESCONAL                                              |                                                                                  |                                  | ÷                |     |
|                             | datisələrəri<br>Antari                                 | INALIMATINA COMMANDA                                            |                                                                                  | 204040                           |                  |     |
|                             | a receditation of                                      |                                                                 |                                                                                  | 10mm (met )                      | 10000            |     |
|                             | cudurrisämen<br>Degrasi                                | "httorecan taked for the ( ) to ( ) .<br>Barbeler of Englanetag |                                                                                  | <ul> <li>Statuty halo</li> </ul> |                  |     |
|                             | anafami<br>Majari                                      | Tenesusaaalisuud<br>Conjulat Euglooring                         |                                                                                  |                                  | 4 10 mm          |     |
|                             | ener:<br>Paraly:                                       | Minoritational<br>Bigitoethig                                   |                                                                                  | Tap                              | *                |     |
|                             | ersernsellenes/Dernellenen<br>Semerer / Andersie verr  | winder<br>Winder                                                |                                                                                  |                                  | [A40]            |     |
|                             | การอ่างอิง/citation                                    |                                                                 |                                                                                  | Opening the last present         |                  | Ι., |

8. หลังจากที่ใส่ข้อมูลลง Template เรียบร้อยแล้ว ให้นำ Shorts Code Link ที่ 3 จากข้อ 6 มาใส่ที่ วางโค๊คdFlip แทนที่ตรงนี้ แล้ว Link ที่ 2 จากข้อ 6 มาใส่ตรง Link to PDF จากนั้น Click ปุ่ม Submit for Review อีกครั้ง

| fat stip from - gradiantial in 5 App from Arts                                                                                                    | de-pulsande a 👘                                                                                                    | - 0 :                |  |
|----------------------------------------------------------------------------------------------------|----------------------------------------------------------------------------------------------------|----------------------|--|
| 0 C @ e-maeturenedu/spicetro/po                                                                                                    | af reas prophylicated, type-tax                                                                                                    | * 0                  |  |
| adispanatific anthendiatina 🔶 New                                                                                                    |                                                                                                    | Howedy, Goop Stars U |  |
| Darboard                                                                                                    | Terry terry terry terry terry terry                                                                                                    | Teradinas 2000 *     |  |
| Meneralt File + Ear + Ver + +<br>Angela + Ear<br>C C O                                                                                                    | TRE + LOT + Ver + Wart + Format + Loth + Loth + L |                      |  |
| Security / Australia/ citation<br>approximation<br>approximation<br>appr |                                                                                                    |                      |  |
| งานของกองการเกมตร<br>สาวสำคัญ: ระบบกองการเก                                                                                                    | มหลัดต่อ<br>เอาเฉขายากของของของของของของของของของของของของของข                                                                                                    |                      |  |
| DDDDDDDDDDDDDDDDDDDDDDDD<br>Keywards: ODDDD<br>214 WedFiguwardbasd<br>Marko PSF 🖏 🚽                                                                                                    | Abstract<br>oppoccocconneneeeeeeeeeeeeeeeeeeeeeeeeee                                                                                                    |                      |  |